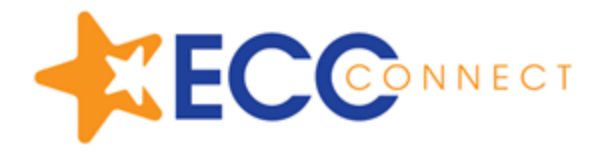

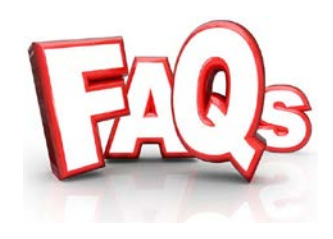

Are you receiving a Stale Request Error while logging into ECC Connect?

This is due to a security setting that will not allow you to log into the system, after you have already bookmarked the site once you were initially logged in.

## This is a simple fix.

From your Chrome browser, Bookmark this page. https://elcamino.starfishsolutions.com/starfish-ops/

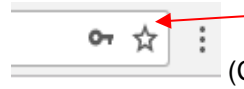

(Click on the Star to bookmark any website on your Chrome browser)

Or you may create a shortcut to the webpage on your desktop. Copy the link, **right click** on an empty space on your desktop, Select New Shortcut.

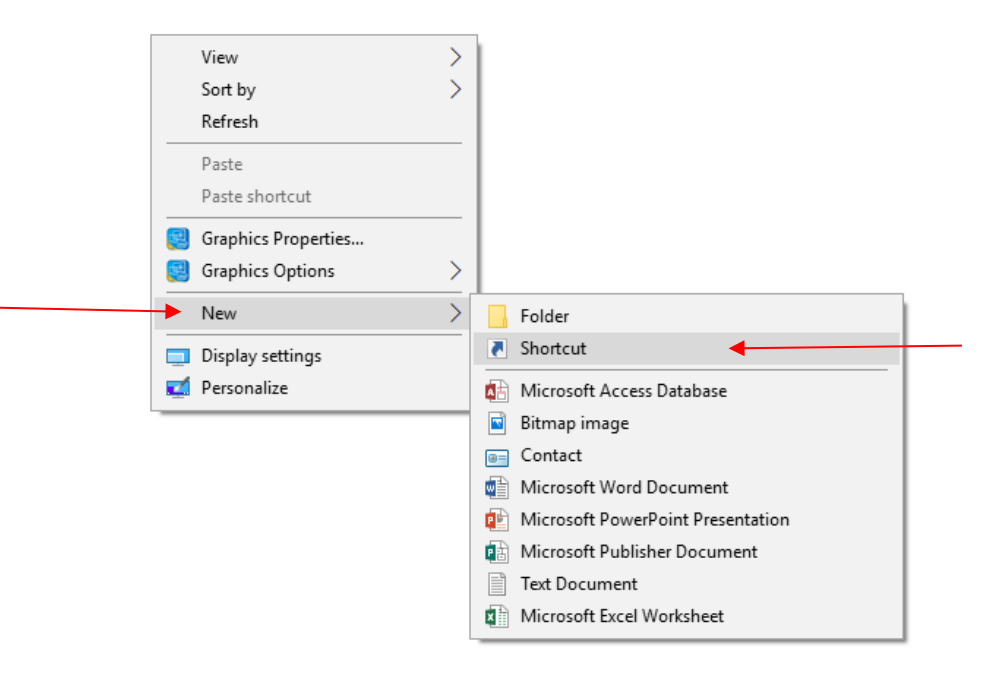

The following window will appear, now you may right click and paste the link of the webpage.

|                                                                                                    | ×  |
|----------------------------------------------------------------------------------------------------|----|
| <ul> <li>Create Shortcut</li> </ul>                                                                                          |    |
| What item would you like to create a shortcut for?                                                                           |    |
| This wizard helps you to create shortcuts to local or network programs, files, folders, computers, or<br>Internet addresses. |    |
| <br>Type the location of the item:                                                                                           |    |
| https://elcamino.starfishsolutions.com/starfish-ops/ Browse                                                                  |    |
| Click Next to continue.                                                                                                    |    |
|                                                                                                    |    |
| Next Cance                                                                                                    | el |

Click on Next and give the new shortcut a name.

|                                           | ×      |
|-------------------------------------------|--------|
| ← 💡 Create Shortcut                       |        |
| What would you like to name the shortcut? |        |
| Type a name for this shortcut:            |        |
| ECC Connect Login                         |        |
| Click Finish to create the shortcut.      |        |
| Finish I                                  | Cancel |

Click on Finish, now you may access ECC Connect from your desktop to login.

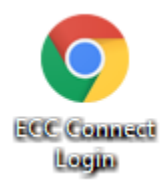